## **STE-6000 Series Setpoint Dial** Ranging with the Custom Input **Property**

by Kurt Wilkes, Training Manager

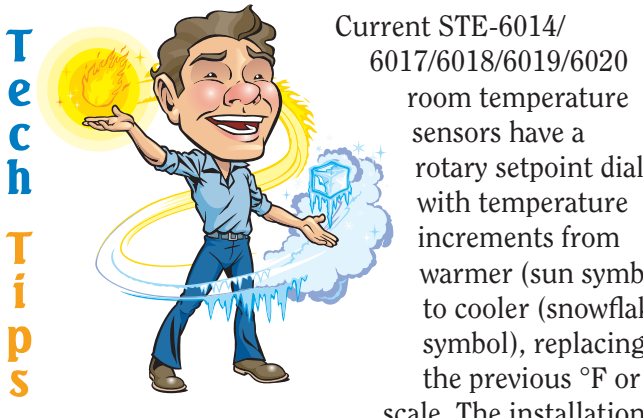

rotary setpoint dial warmer (sun symbol) to cooler (snowflake symbol), replacing the previous °F or °C scale. The installation

guide for these models

describes setting up BACnet and KMDigital controllers for use with the dials. The following is an alternate way for BACnet controllers that may be easier and gives the added advantage of allowing custom setpoint ranges. (KMDigital controllers already have an analogous configuration method.)

The setpoint pot (potentiometer) is a variable resistor that varies from 0 to 10K ohms when adjusting the knob from full cool to full heat. With the input voltage pulldown resistor selected, BAC-7000 and BAC-5800 series controllers see this as approximately 0 to 2.5 VDC (but the FlexStat and Building Controller see approximately 0 to 1.5 VDC).

enter the calculated 85 for the high value, and save changes. This will allow the input knob to adjust from 65 - 75.

This method provides easy adjustment of the input range and the input will display a setpoint value. However, it is less precise than the table method. The voltage read from the input is not linear (because of the pull-down voltage divider in the input). Thus, setting the knob at the halfway point does not give a setpoint exactly halfway in the range, and the actual range might show something like 68.09 to 74.85. Nevertheless, since icons and not numeric values are on the dial, this should be fine in most room temperature applications. The dial is to control **comfort** level, not accurate temperature values. (The tables method described in the STE-6014/6017/6018/6019/6020 installation guide compensates for the nonlinearity, but although that more time-consuming approach is more precise, it cannot have the setpoint range easily modified.)

For this application, the Building Controller's Custom Device Type for the input is configured in TotalControl in a similar way as the other BACnet controllers. If it does not work as expected, check that the Lookup Table on the Building Controller's web configuration page is set to None. For similar applications with the FlexStat, see the FlexStat application guide. For the similar process in KMDigital controllers, see the STE-6014/6017/6018/6019/6020 installation guide.

In the next newsletter issue, I'll describe setpoint ranging using Control Basic (for both BACnet and KMDigital controllers).

units °F or °C in BACstage or TotalControl, and then determine the range you want (e.g., 65–75). However, Custom Device Type represents the input in voltage from 0–5 VDC even though the voltage read across the potentiometer will only be 0-2.5 VDC. To compensate for this, calculate the difference in the low and high setpoint range and add that to the high value for the Custom values (75 - 65 + 75 =

| E.L. | nput Objects [Not Archived] |            |                    |            |             |                   |             |      |  |  |  |  |  |
|------|-----------------------------|------------|--------------------|------------|-------------|-------------------|-------------|------|--|--|--|--|--|
| #    | Description                 | Name       | Present<br>Value   | Units      | Device Type | Out Of<br>Service | Object Type | More |  |  |  |  |  |
| 1    | STE-6018 Setpoint Input     | AI_1       | 77.25118           | oF         | Custom      |                   | Analog      |      |  |  |  |  |  |
| 2    |                             | Custom I   | evice Type         |            |             |                   | Analog      |      |  |  |  |  |  |
| 3    |                             | Cupiconite | somee type         |            |             |                   | Analog      |      |  |  |  |  |  |
| 4    |                             | Desired    | Range:             |            |             |                   | Analog      |      |  |  |  |  |  |
| 5    |                             | 65         | *F                 |            |             |                   | Binary      |      |  |  |  |  |  |
| 6    |                             | to         |                    |            |             |                   | Binary      |      |  |  |  |  |  |
| 7    |                             | 85         | ۴F                 |            |             |                   | Analog      |      |  |  |  |  |  |
| 8    |                             |            |                    |            |             |                   | Analog      |      |  |  |  |  |  |
|      | Monitor                     | Calci      | ulate Offset and M | Multiplier | OK          | 30                | Cancel      |      |  |  |  |  |  |
| Mai  | k BAC-5802 [81114] BAC-5    | Offset = I | 65                 |            |             |                   | 8           | 3?   |  |  |  |  |  |
| Cu   | istom Device Type           | Multiplier | = 4                |            |             |                   |             |      |  |  |  |  |  |

To select custom setpoint ranges, select the input

85 for this example). Thus, in the window, enter 65 for the low value (in this example),

OK

## Using Control Basic for Setpoint Ranging of STE-6000 Series Setpoint Dials

by Kurt Wilkes, Training Manager

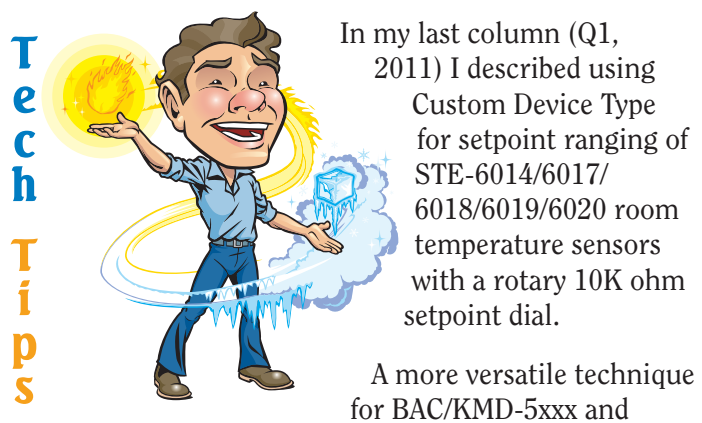

BAC/KMD-7xxx controllers is to use Control Basic, which has the advantages of a linear setpoint adjustment, easy changing of the setpoint range, and optional automatic changing of the setpoint range according to the season.

In this example, the range will again be 65–75.

1. For the controller input connected to the setpoint pot, select (turn on) the pull-down resistor, rename the AI (IN in KMDigital) as KNOB, and select 0–5 VDC from the Device Type property.

- 3. Create and run a line in Control Basic:
- 10 ACTSTPT = MINSP + ( MAXSP MINSP ) \* KNOB / ( 5 - KNOB )

For systems that change setpoint limits based on heating or cooling, modify the above steps as in the following example. Line 10 uses the local variables H and L to store the heating and cooling high and low limits. Line 20 then limits ACTSTPT as shown in the previous examples.

10 IF HEATING THEN H = HMAXSP , L = HMINSP ELSE H = CMAXSP , L = CMINSP

20 ACTSTPT = L + (H - L) \* KNOB / (5 - KNOB)

For KMDigital controllers, except for Variable vs. Analog Value and AI vs. IN, the rest is the same. However, this procedure as described will not work in the FlexStat and the Building Controller because of differences in input voltages and setup. A future tech tip may address an equivalent process specifically for those devices.

| BAG        | Inpu        | t Objects  | Not Archived     | IJ    |         |                 |        |             |      | × |
|------------|-------------|------------|------------------|-------|---------|-----------------|--------|-------------|------|---|
| #          | Des<br>crip | Name       | Present<br>Value | Units | -       | Device Type     |        | Object Type | More | ~ |
| 3          | STE         | AI_3       | 75.97511         | oF    |         | KMC 10K Type II |        | Analog      |      |   |
| 4 STE CNOB |             | KNOB       | 1.621094         | ٩F    |         | Volts 0-5       |        | Analog      |      | ~ |
|            |             | End Ed     | End Edit         |       | . 12    | ОК              | Cancel |             |      |   |
| Mai        | k BA        | C-5802 (81 | 114] BAC-580     | 2     | Edit Mo | de              |        |             | 4    | ? |

- 2. Configure three Analog Value objects (Variables in KMDigital):
- MAXSP = 75 Analog value for high Setpoint [Relinquish Default = 75]
- MINSP = 65 Analog value for low Setpoint [Relinquish Default = 65]
- ACTSTPT = Analog value, active calculated Setpoint

| 🔤 Analog Value Objects [Not Archived] |                                  |                                       |              |               |                    |                  |                |           |           |           |                   |                   | ×        |   |   |
|---------------------------------------|----------------------------------|---------------------------------------|--------------|---------------|--------------------|------------------|----------------|-----------|-----------|-----------|-------------------|-------------------|----------|---|---|
| # Description                         |                                  | on                                    |              | Name          |                    | Present<br>Value |                |           | Units     |           | Out Of<br>Service | Priority<br>Array | More     | ^ |   |
|                                       | More Analog Value Properties     |                                       |              |               |                    |                  |                |           |           |           |                   | X                 |          |   |   |
| ŀ                                     | #                                | Reling. Delay Event Enable<br>Default |              |               | Notificat<br>Class | ion              | Notify<br>Type | Hi<br>Lir | gh<br>nit | Low Limit | Deadband          | Limit Enable      |          |   |   |
|                                       | 11                               | 75                                    | 5 0 Disabled |               |                    | 1                |                | Alarm     | 0         |           | 0                 | 0                 | Disabled |   |   |
|                                       |                                  | - 0                                   |              |               |                    |                  | Ca             | ancel     |           |           |                   |                   |          |   |   |
| 1                                     | 11 75 Analog value high setpoint |                                       |              | MAXSP         |                    | 75               |                | ٩F        |           | Ħ         |                   |                   |          |   |   |
| 1                                     | 2                                | 65 Analog value low setpoint          |              | MINSP         | MINSP              |                  | 65             |           | ٩F        |           |                   |                   |          |   |   |
| 1                                     | 3                                | Active calculated Setpoint            |              |               | ACTST              | РТ               | 69.8191        |           | ٩F        | ۴         |                   |                   |          | ~ |   |
|                                       | <u>M</u> onitor End E <u>d</u>   |                                       |              | E <u>d</u> it |                    | <u>E</u> rase    |                |           |           | OK        |                   | Cancel            |          |   |   |
| h                                     | lark                             | BAC-58                                | D2 [81       | 114] BAC-58   | 02                 | Ed               | lit M          | ode       |           |           |                   |                   |          | 4 | ? |